# 2020 年北航 MBA 复试-考生须知

一、复试科目及方式

| 复试形式           | 复试时间  | 复试考生类型                             | 复试内容             | 复试时长    |
|----------------|-------|------------------------------------|------------------|---------|
| 远程网络面试         | 2020年 | 正常批复试考生                            | 1、思想品德考核(合格/不合格) | 至少      |
|                | 5月16日 |                                    | 2、政治理论考核(15分)    | 20 分钟/生 |
| 主平台<br>"钉钉"    |       |                                    | 3、英语听力口语(15分)    |         |
|                |       |                                    | 4、综合素质能力(100分)   |         |
|                | 2020年 | 提前批复试考生                            | 1、思想品德考核(合格/不合格) | 至少      |
| 备用平台<br>"腾讯会议" | 5月17日 |                                    | 2、政治理论考核(15分)    | 8分钟/生   |
|                |       |                                    | 3、英语听力口语(15分)    |         |
|                |       |                                    | 备注:综合素质能力(提面已考核不 |         |
|                |       |                                    | 再复试中考核)          |         |
|                | 备注    | 1、考生可提前一天登录钉钉查看面试时段(亦可关注钉钉通知),按照教育 |                  |         |
|                |       | 部复试顺序随机原则,具体面试时间依据面试系统随机确定;        |                  |         |
|                |       | 2、未按时提交复试审核材料及参加面试视为弃考。            |                  |         |

## 二、复试设备及环境要求

# 1、设备要求

(1)用于面试的设备:必须为笔记本电脑或台式机(带有摄像头及麦克风),不可佩戴耳机、耳麦;

(2)用于监控面试环境的设备:智能手机、平板电脑、笔记本电脑或台式机(带有摄像头及麦克风);

(3) 备用设备:手机、平板电脑、笔记本电脑或台式机(带有摄像头及麦克风);

# 2、网络要求

考生复试环境须具备有线宽带、WIFI、4G/5G 网络等两种以上网络条件,须提前测试网络环境,确保网络信号 良好且能满足复试要求。复试期间须提前关闭可能占用网络带宽的电子设备,避免任何可能影响正常复试的应用程 序。

### 3、环境要求

考生须选择**独立安静房间,独自参加网络远程复试**。复试期间严禁他人进入或与他人交流,也不允许出现其他 声音。桌面仅可摆放身份证、《复试通知书》(或《准考证》)。复试场所考生座位 1.5米范围内不得存放任何书刊、 报纸、资料、非复试指定的电子设备等,所用电子设备内不得存放考试相关的电子资料。复试期间视频背景必须是 真实环境,不允许使用虚拟背景、更换视频背景。复试过程中考生须配合复试工作人员要求展示相关证件。

## 4、系统要求

(1)按照复试平台要求下载"钉钉"、"腾讯会议",结合使用手册做好设置,因北航 MBA 复试采用双机位,需要注 册和使用 2 个账号同时进入考场且两个账号均须关闭"进入团队需要同意"选项,否则考官无法

### 邀请考生进考场;

(2) 第一机位是主机位(前机位),从考生正前方拍摄,用于同复试教师和工作人员交流, 第一机位昵称必

# 须以"姓名+准考证号后六位+前"命名;

(3)第二机位是辅助机位(侧后机位),从考生侧后方约45度角拍摄,用于监控考生所处复试环境,注意调整摄像头角度和位置,确保考生方圆1.5米的环境可被收入镜头,且考生主机位电脑全屏清晰可见,第二机位昵称 必须以"姓名+准考证号后六位+后"命名。

(4)系统设置及注意事项请详细阅读附件"复试平台使用手册-考生端"或咨询平台客服。

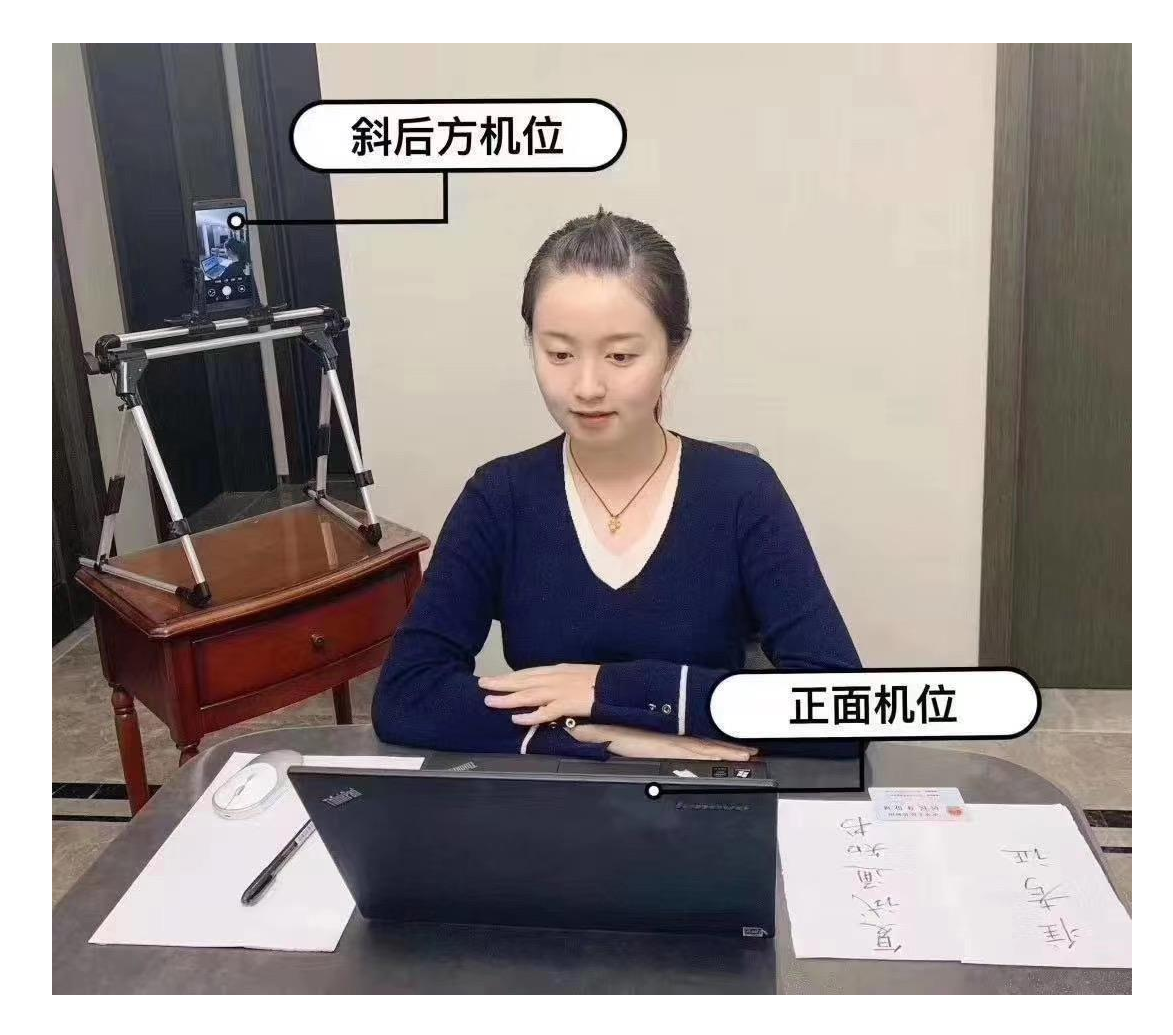

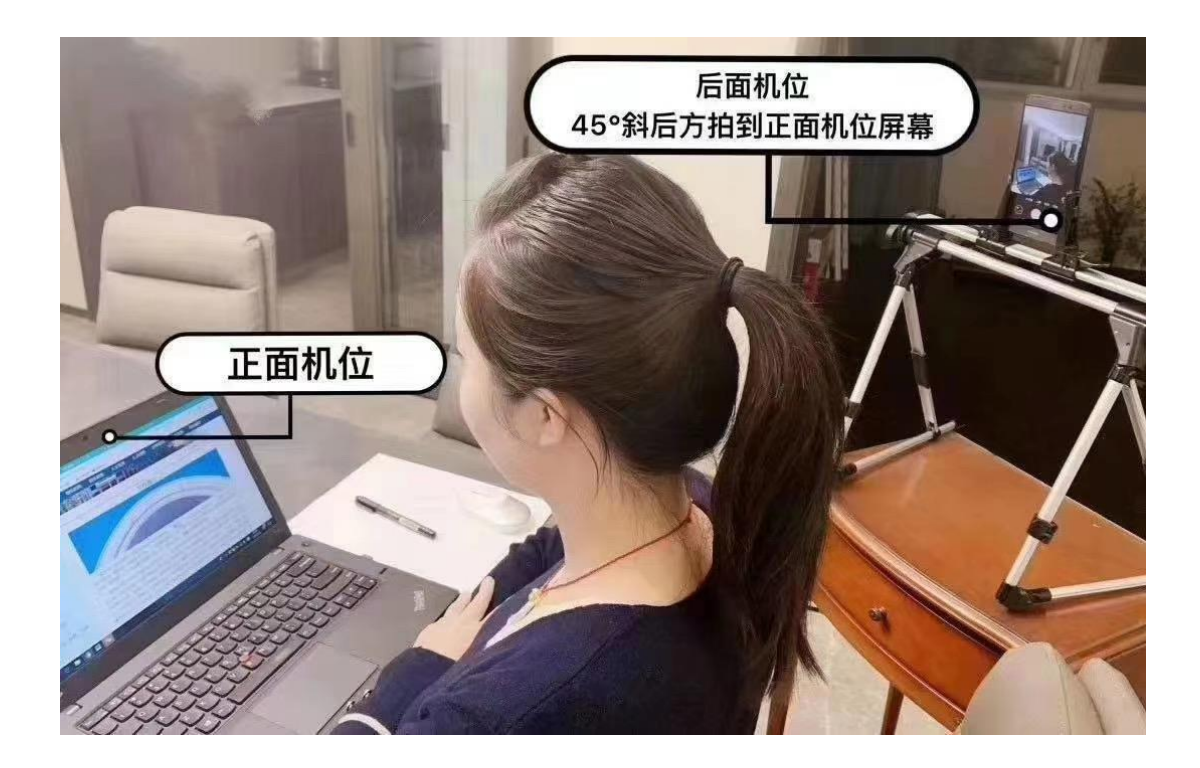

#### 图片来自网络

### 5、特别提醒

(1)确保笔记本、手机均带有功能正常的麦克风、摄像头,台式机须配备音响、摄像头、麦克风,可进行正常的视频通话。

(2)复试面试全程不允许接听电话,关闭 QQ、微信等其他即时通信软件;手机开启来电全部呼叫转移,同时 注意去掉锁屏及闹铃等设置。如果条件允许强烈建议将主机位设备调试连网后开启"飞行模式"(此模式下无法使 用手机网络)或"免打扰模式"(此模式下可以使用手机网络);第二机位必须关闭该设备麦克及扬声器,关闭自动 锁屏,避免产生声音干扰及画面中断。

(3)考生如果有任何软硬件或网络及场地困难,复试过程中出现断网情况,须第一时间打开手机信号,拨打 电话 18401797578 与我院 MBA 教育中心及时取得联系。

## 三、复试流程

### 1、复试前流程

(1)5月12日前上报复试所使用两个登录账号所绑定的手机号;

(2)5月13日前按照使用手册及平台说明下载"钉钉"及"腾讯会议"软件,按复试要求做好设置及测试;

(3)5月13日进行复试考生培训: 2020/5/13 12:00-13:00(点击链接入会或添加至会议列表:

https://meeting.tencent.com/s/N8AhA32bzwMR; 会议 ID: 563 773 777; 会议密码: 823175);

(4)5月13-15日: MBA 中心分批组织所有考生一对一进行操作演练(分组演练时间请查看钉钉通知);

(5)5月15日:接受工作人员"钉钉"邀请加入复试组群,查看复试时段。

## 2、复试当天流程

### (1) 第一步, 候考区信息核验、设备检查

上午场 8:30(下午场 13:00)双账号登录"钉钉",按照演练标准检查设备及环境、账号命名符合复试要求;等 待候考区秘书老师会议邀请,待秘书邀请——进入候考区会议——出示身份证、复试通知书或准考证完成信息核对 ——测试设备环境——聆听复试流程注意事项——候考区核验完毕合格后退出候考区会议——等待考区秘书老师 进行复试邀约。未完成复试前请按侯考区审核通过的标准耐心等待,不得变换环境、关闭设备。(随机顺序)

### (2) 第二步,考区复试

等候考区秘书老师邀请进入考区会议——宣读复试材料中的承诺书(建议自行打印))——宣读完毕后正视屏 幕完成人脸识别——复试——复试结束离开会议。(候考区查验合格者按顺序进入考区)

#### (3) 第三步,完成复试

完成复试、退出会议,等待拟录取公示。

### 四、复试平台系统设置及使用说明参见附件

附件 1: 2020 年北航经管学院研究生复试钉钉使用手册-考生端

附件 2: 2020 年北航经管学院研究生复试腾讯会议使用手册-考生端

北航 MBA 教育中心

2020年5月12日